## 新造中文字安裝使用方法

106.3.29

### 壹、中文造字檔案下載

1. 新造中文相關資料及檔案,存放於本校軟體伺服站下的「淡江大學 PC 中文造 字」目錄下。新造中文字請參考「淡江大學中文造字碼表. pdf」檔案。

2. 中文造字負責單位聯絡:資訊處校務資訊組古惠瑩,分機:2683。

## 貳、字型安裝步驟

本校各單位委由資訊處統一編製之中文外字,提供細明、標楷兩種字型,安裝使用方 法步驟如下:

◆ Win7、Win8 系統(WinXP 系統安裝步驟相同)

請先在C:\使用者\"登入名稱" 下建置 dyna 資料夾

(Win XP 請先在 windows 目錄下建置 dyna 資料夾)

#### 一、首次安裝

- 複製字型檔案至 dyna 資料夾 細明體.tte 標楷體.tte
- 2. 複製輸入法檔案至 dyna 資料夾
  - (1) Win7&Win8 使用者
     TCEDUCPH.TBL(注音輸入法)
     TCEDUCCJ.TBL(倉頡輸入法)
  - (2) Win XP 使用者 Dyna\_phn.tbl(注音輸入法) Dyna\_chn.tbl(倉頡輸入法)
- 2. 複製關聯程式至 dyna 資料夾 dyna\_eudc.exe(外字關聯程式) eudc tbl.exe (輸入法關連程式)

4. 執行 dyna\_eudc. exe 外字關聯程式,顯示相關字型設定關聯畫面:

| 🍯 華康外字集關聯程式                |    |         | x |
|----------------------------|----|---------|---|
| 指定關聯字型                     | 6  |         |   |
| 系統已安裝字型                    |    | 關聯字型    |   |
| 系統預設外字                     |    | 細明體.tte |   |
| a 細明體<br>細明體_HKSCS         |    | 細明體.tte |   |
| 細明體_HKSCS-ExtB<br>細明體-ExtB |    | 選擇細明體,  | E |
| 微軟正黑體<br>新細明體              |    | 按下設定    |   |
| 新細明體-ExtB                  |    |         |   |
| 標楷體                        |    | 標楷體.tte | - |
| 設定                         | 移除 | 全部移除    |   |
| 狀態: C:\Users\john\dyna\    |    |         |   |

請依圖示執行下列步驟之設定:

(1)系統預設外字之關聯字型需設定為「細明體.tte」

(2)細明體關聯字型設定為「細明體.tte」

(3)標楷體關聯字型設定為「標楷體.tte」

| 開啟舊檔<br>檔名(N):<br>*.tte;*.ttf<br>細明體.tte | 字,<br>可):<br>c:\users\john\dyna<br>@ c:\<br>@ Users<br>@ john<br>@ dyna |
|------------------------------------------|-------------------------------------------------------------------------|
| 描案類型清單(T):                               | 磁碟機(V):                                                                 |
| TTF Files (*.tte;*.ttf) ▼                | ■ c:                                                                    |

5. 將欲安裝的字型設定完成後,按關閉結束外字關聯程式。

6. 執行 eudc\_tbl.exe 輸入法關連程式,設定輸入法關聯

| N. 輸入法開聯設定                  |               |
|-----------------------------|---------------|
| ─指定對應外字輸入法Table───          | Dynacw v1.0.1 |
| 輸入法版本                       | 檔名            |
| 系統注音5.0(XP)                 |               |
| 系統倉頡5.0(XP)                 |               |
| 系統注音10.1(₩in7)              |               |
| 糸統倉領10.1(W1n()<br>微軟新注音2007 | 選擇欲設定的輸入      |
| 微軟新倉頡2007                   | (法,按下修正)      |
| 微軟新注音2010                   |               |
| 微軟新倉頡2010                   |               |
| 微軟新注音2012(Win8.1)           |               |
| 1                           |               |
| 修正 移除                       | 關閉            |
|                             |               |
|                             | ]             |

| 🌯 開啟酱檔                                        |                                                                    |                                |                                                                                      |
|-----------------------------------------------|--------------------------------------------------------------------|--------------------------------|--------------------------------------------------------------------------------------|
| 搜尋位置(I):                                      | 퉬 dyna                                                             | • +                            | <b>È</b> 💣 III▼                                                                      |
| 最近的位置<br>最近的位置<br>点面<br>桌面<br>媒體櫃<br>電腦<br>電腦 | 名稱<br>dyna_chn.TBL<br>dyna_phn.TBL<br>TCEUDCCJ.TBL<br>TCEUDCPH.TBL | 選擇對應外字<br>輸入法 table<br>按開啟舊檔   | 修改日期<br>2014/10/8上午 08:10<br>2014/10/8上午 08:10<br>2014/11/27下午 05<br>2014/11/27下午 05 |
| 網路                                            | •                                                                  | III                            | •                                                                                    |
|                                               | 檔案名稱(N): TCE<br>檔案類型(T): Tab                                       | EUDCPH.TBL<br>le files (*.tbl) | <ul> <li>✓ 開啟舊檔(O)</li> <li>✓ 取消</li> </ul>                                          |

| N. 輸入法關聯設定                        | <b>X</b>      |
|-----------------------------------|---------------|
| -指定對應外字輸入法Table                   | Dynacw v1.0.1 |
| 輸入法版本                             | 檔名            |
| 系統注音5.0(XP)                       |               |
| 系統倉頡5.0(XP)                       | TCEUDODIL TRI |
| 系統注音10.1(WIII7)<br>系統會額10 1(Win7) | ICEUDOPH. IDL |
| 微軟新注音2007                         |               |
| 微軟新倉頡2007                         |               |
| 微軟新注音2010                         |               |
| 微軟新常領2010<br>微軟新注音2012(Win8,1)    |               |
|                                   |               |
|                                   |               |
|                                   |               |
| 檔案:C:\Users\john\dyna\            |               |

7.倉頡輸入法(TCEUDCCJ. TBL)設定同注音輸入法。

8. 如果有安裝 Office2007 或 Office2010 也請設定上表圖示之相對應輸入法 (如:點選微軟新注音 2007 按修正,再至 dyna 資料夾選取 TCEUDCPH. TBL)。
9.將欲設定的輸入法設定完成後,按關閉結束輸入法關連程式。
10.登出系統再登入即可使用外字輸入。

## 二、更新字型及輸入法版本

1. 更新字型

執行 dyna\_eudc. exe 外字關聯程式,顯示相關字型設定關聯畫面,點選全部 移除,移除字型關聯,再將新字型檔案複製至 dyna 資料夾,再執行上述步驟 4 關聯字型。

2. 更新輸入法

將新輸入法檔案複製至 dyna 資料夾即可。但若 Win7 & Win8 系統之 Office 版本更新,需重新執行 eudc\_tbl. exe 輸入法關連程式(上述步驟 6)。

 夏新完成後,Win7 & Win8 系統需登出再登入即可使用外字輸入。WinXP 需重 新開機。

# **參、字碼使用說明**

- 1. 新造中文字可使用倉頡、注音、內碼輸入,其字型與輸入法對照資料請參考 「淡江大學中文造字碼表. pdf」檔案。
- 輸入新造字前請先選擇對應之字體(細明或標楷)再輸入其對應的倉頡、注 音或內碼,外字才能正確顯示。
- 3. Win7 & Win8 系統內碼輸入方式:例如要鍵入新字「泋」,於新注音或新倉頡 模式下按鍵盤左上方的<sup>2</sup>鍵,會顯示出下列畫面,然後加按 B 及 FB51(內 碼),即可顯示新中文造字。

| N |                                                               |                                                                                                    |
|---|---------------------------------------------------------------|----------------------------------------------------------------------------------------------------|
|   | 秘訣: 多功能前導字元:                                                  | 鍵                                                                                                    |
|   | 您已經按下了一個多功<br>Unicode 內碼輸入<br>BIG5 內碼輸入<br>詞語快速輸入<br>全形標點符號輸入 | b能前導字元鍵,您可以使用下列功能:<br>- 加按 'U'及 Unicode 內碼<br>- 加按 'B'及 BIG5 內碼<br>- 加按 IP及 造詞工具中所定義的捷徑字元<br>- 加按鍵盤上對應的標點符號鍵 |
|   | 請參閱線上說明以獲得                                                    | P更多幫助。                                                                                                    |
| T | 不再顯示此提示                                                       | 說明                                                                                                    |